# DSA-lab © MAPPE

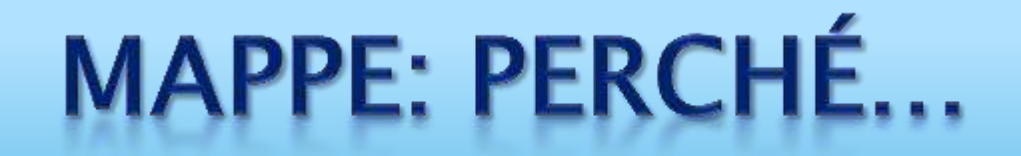

- È lo strumento più utile per organizzare le idee
- Velocizza i tempi di studio
- > Quando ti abitui, ti stanchi di meno a studiare
- > Aiuta a memorizzare
- > Ti senti meno perso tra le cose da imparare e ricordare
- > A volte, puoi utilizzarle per interrogazioni o verifiche

#### MAPPE: regole generali https://www.youtube.com/watch?v=8k4MfPInmEc

INALTO INCORNICIATO CHORIZZONTALE D TITOLO MAPPE AD 46 BERO CENTRALE HO MAPPENTALI PADINE: COMEL'OROLOGIO. AGGIUNGI SIMBOLI .... 10FORME 1 CONCETTO MMAGINI IN any. DISEGN ans. line 424. SCHEMI 2°CONCETTO 1000 Kan-PAROLE 3°CONCETTO 4°CONCETTO PECCE lli.

# **1. SEMPLICI SCHEMI**

#### SCHEMA SINTETICO SEMPLICE A MANO O CON WORD:

- \* RICORDA D'INSERIRE IMMAGINI O DISEGNI O SIMBOLI
- \* ORGANIZZA
- \* SCRIVI POCO, SINGOLE PAROLE

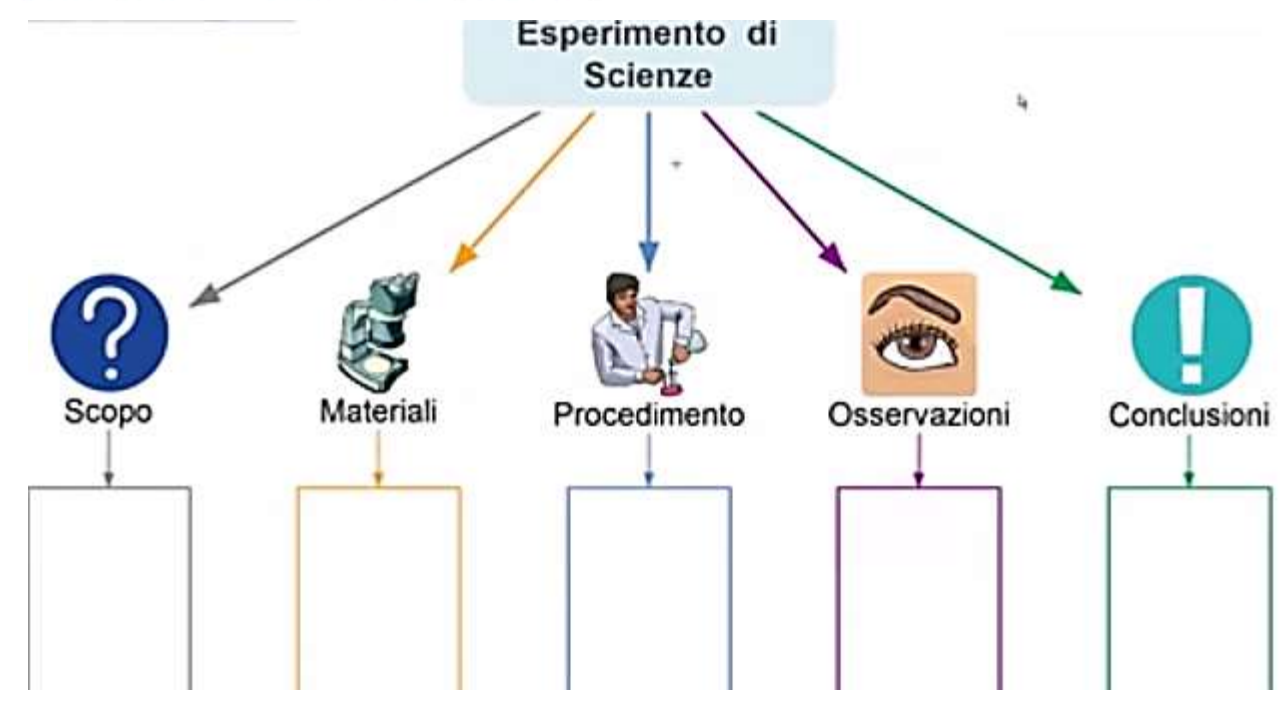

# 2. SketchNote

- \* USA SIMBOLI E DISEGNI IN SCHEMI E RIQUADRI
   \* USA LA FANTASIA
  - USA LA FANTASIA

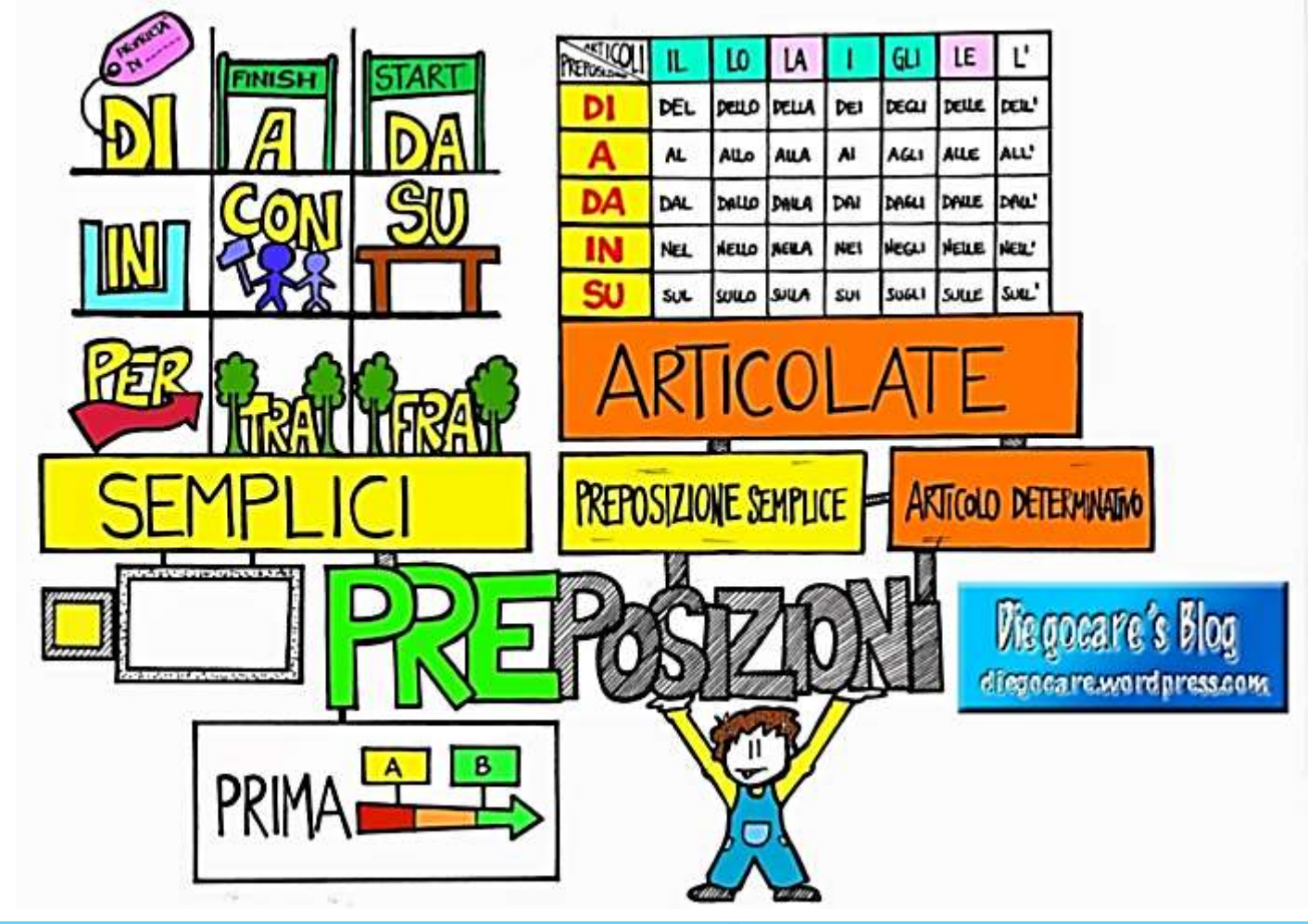

#### 3. MAPPA MENTALE SEMPLICE La storia di Arturo

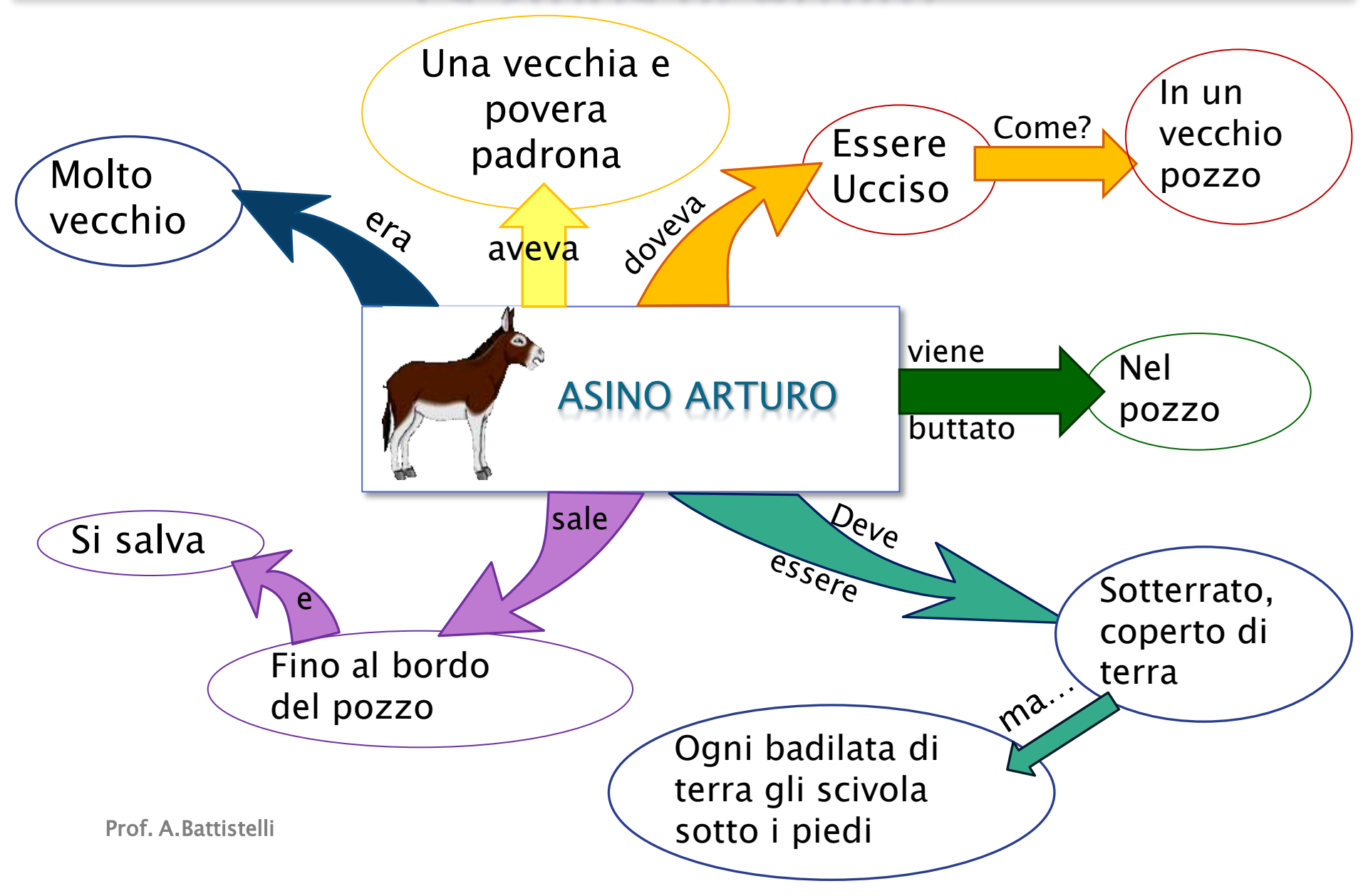

# **MAPPE: come memorizzare**

#### Come memorizzare una mappa

https://youtu.be/CAJH5MZBxSU

### 3. MAPPA MENTALE SINTETICA a mano

\* USA SIMBOLI E DISEGNI, SINGOLE PAROLE, PERCORSI

\*

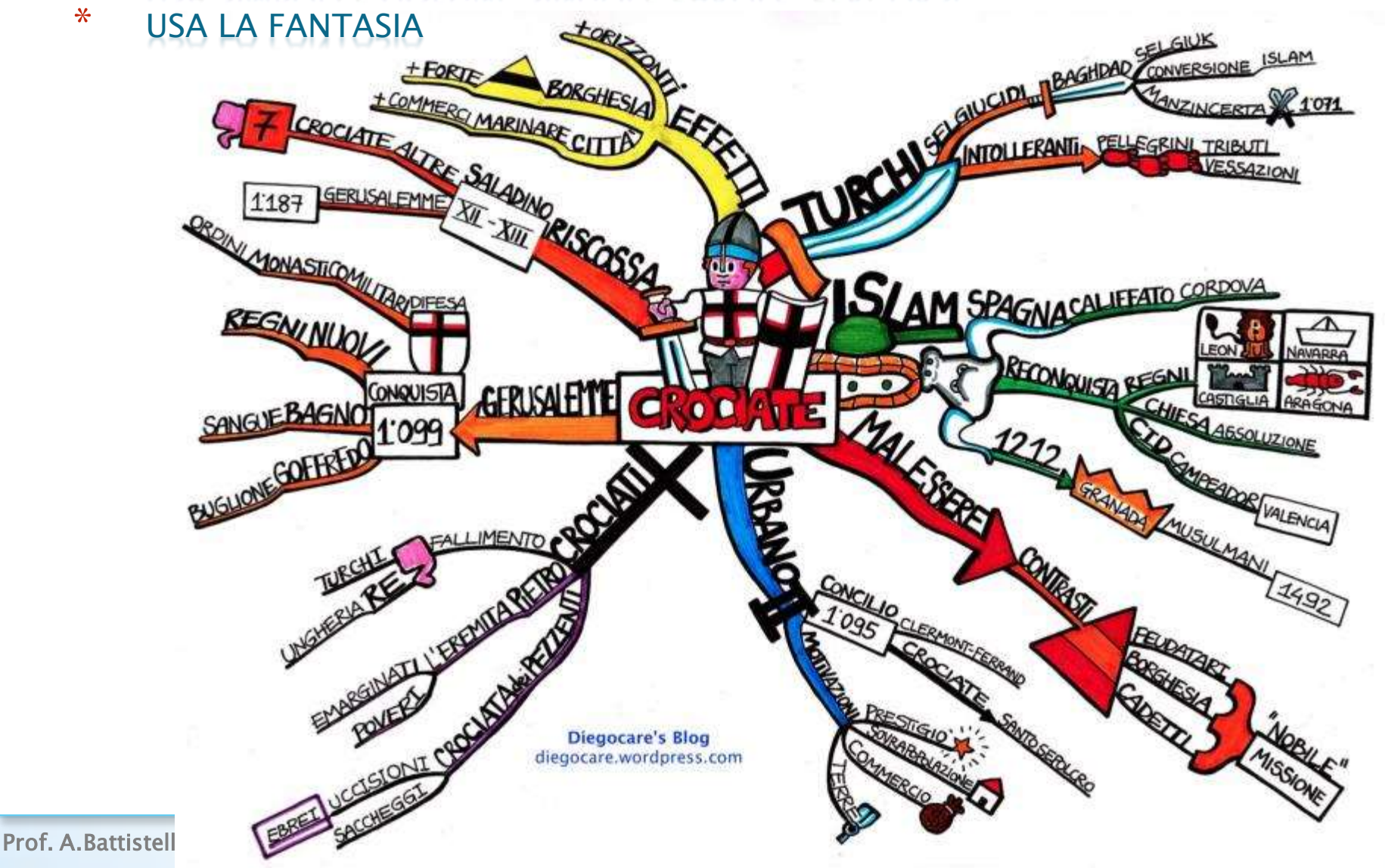

### 4. MAPPA MENTALE COMPLETA a mano

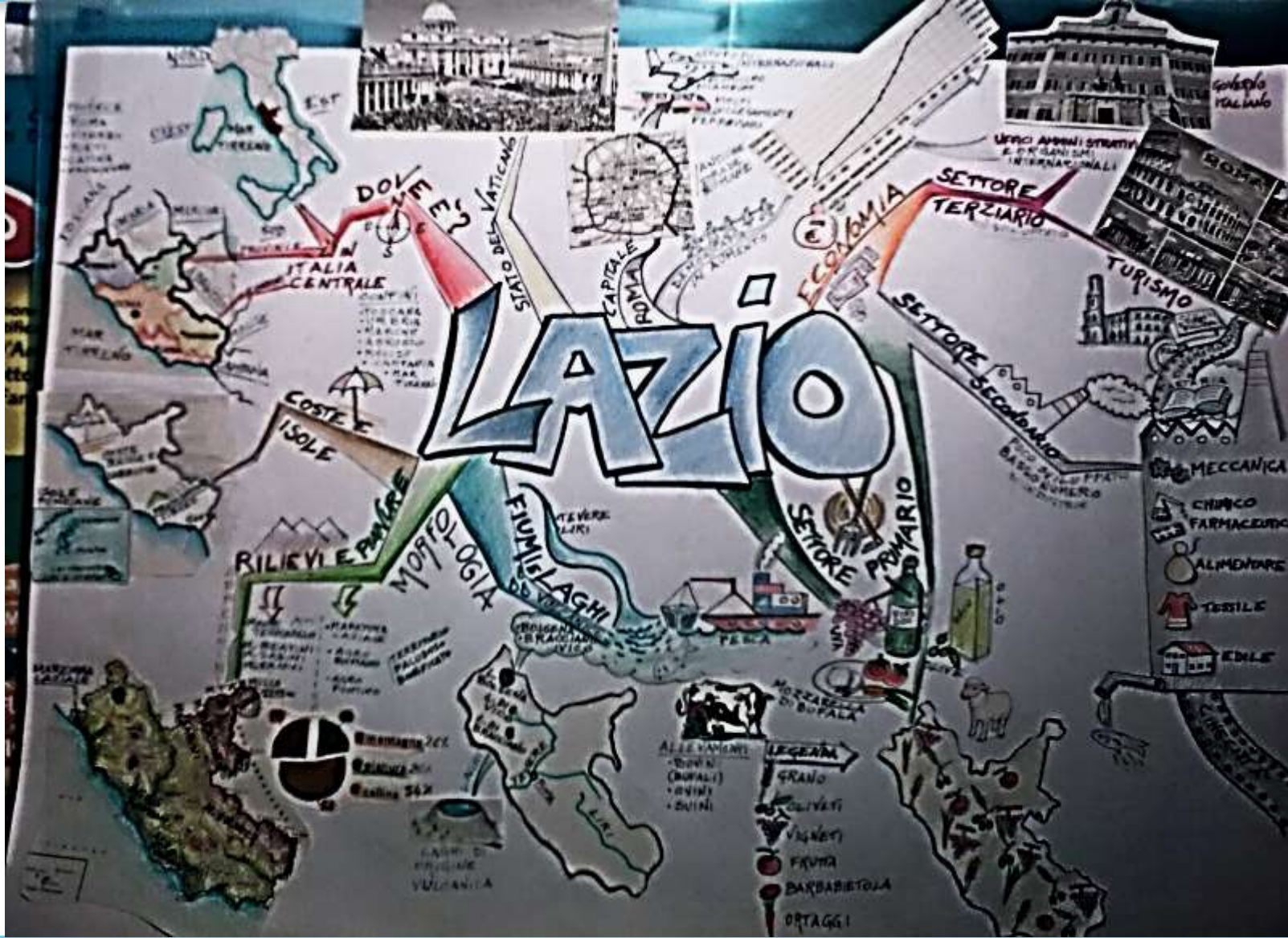

#### 5. MAPPA/SKETCHNOTE a mano

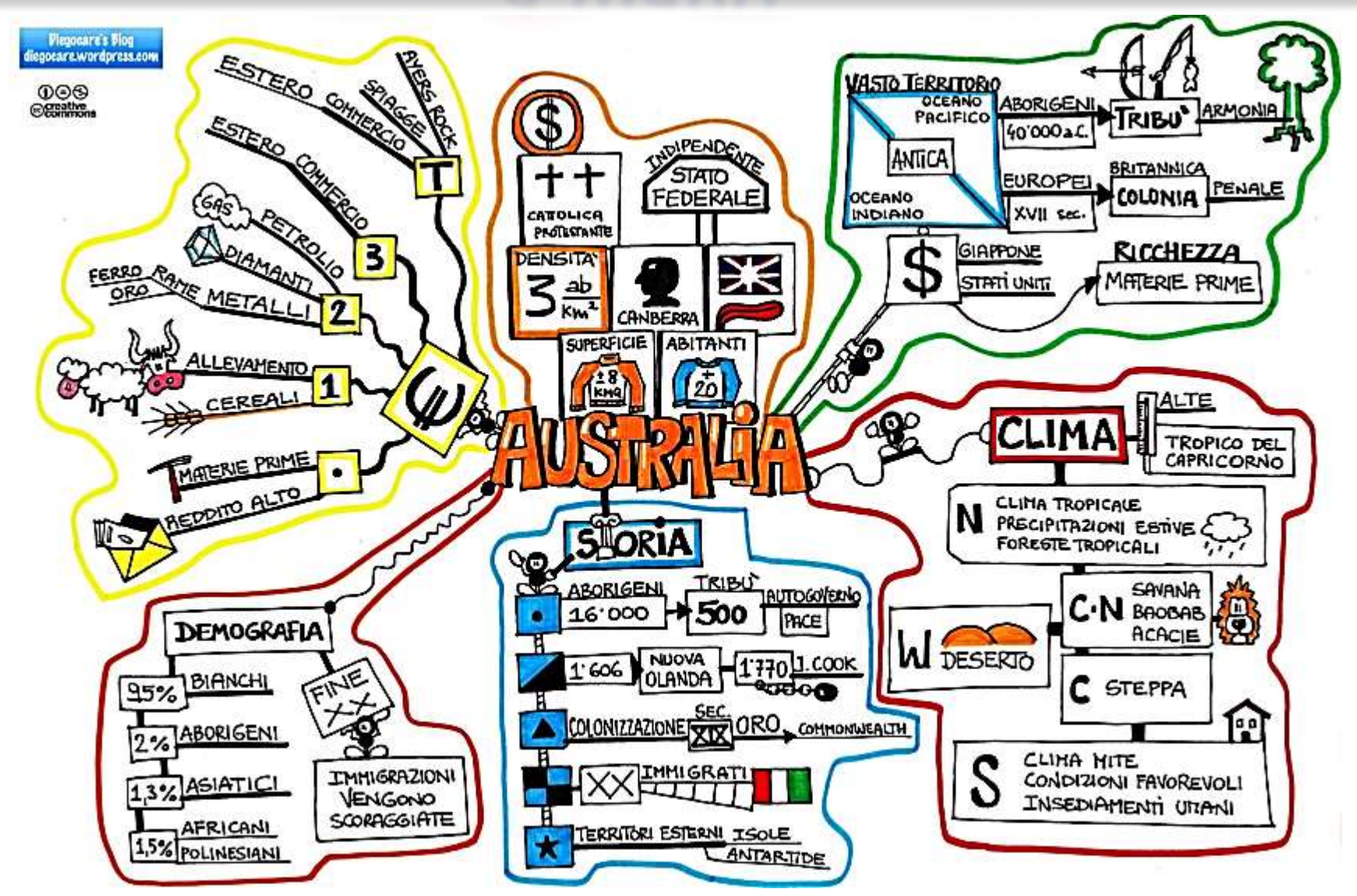

#### 5. MAPPA/SKETCHNOTE a mano

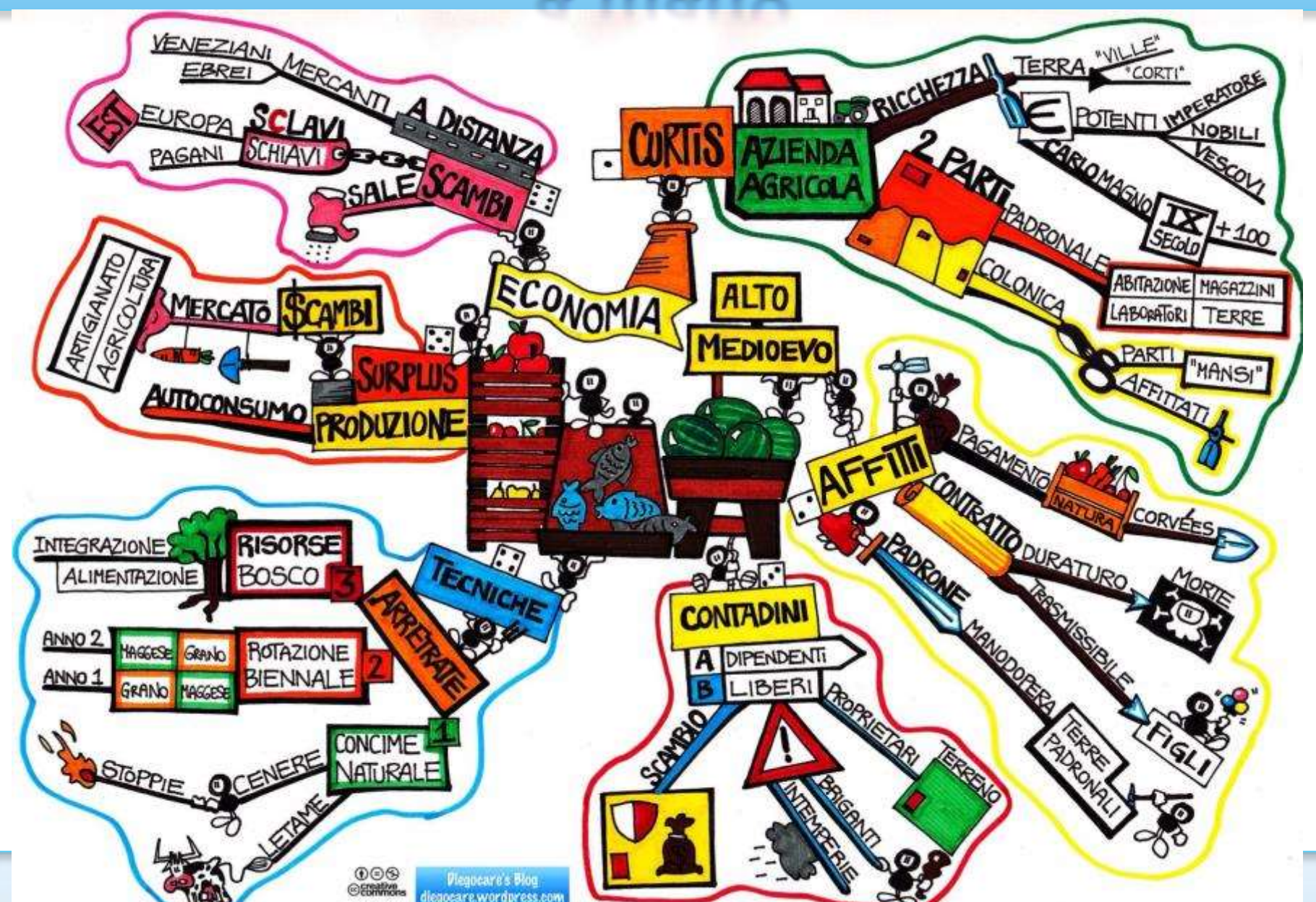

### 6. MIND MAPLE LITE mappa sintetica e mappa estesa

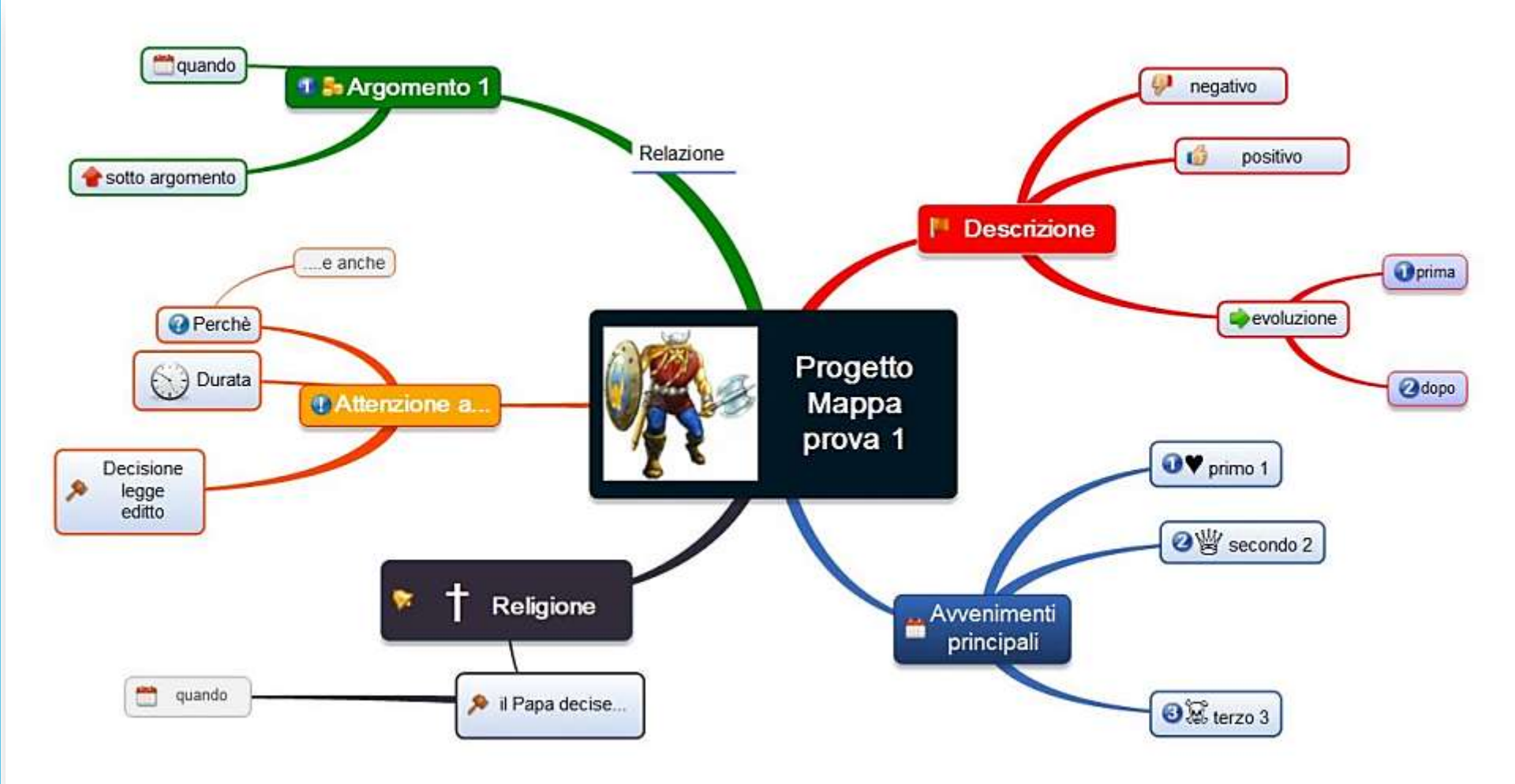

### 6. MIND MAPLE LITE mappa sintetica e mappa estesa

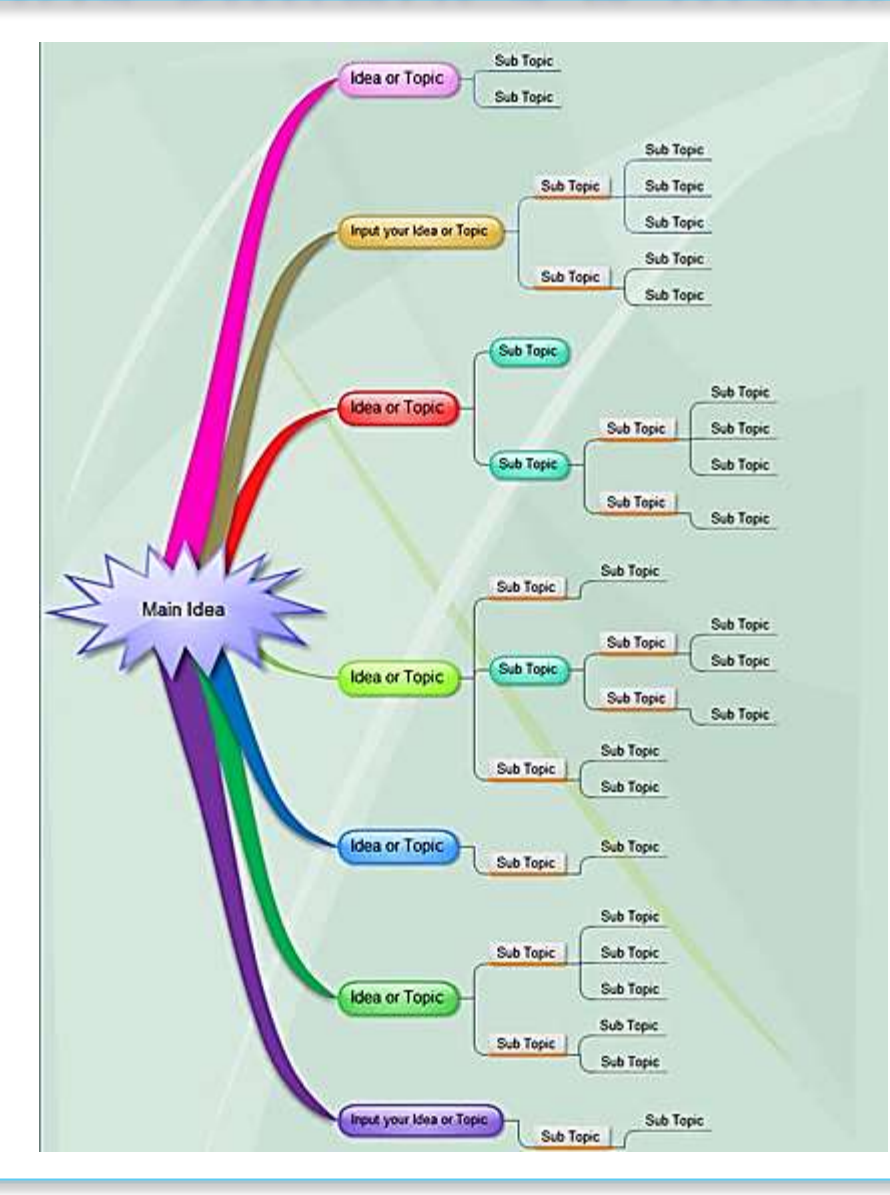

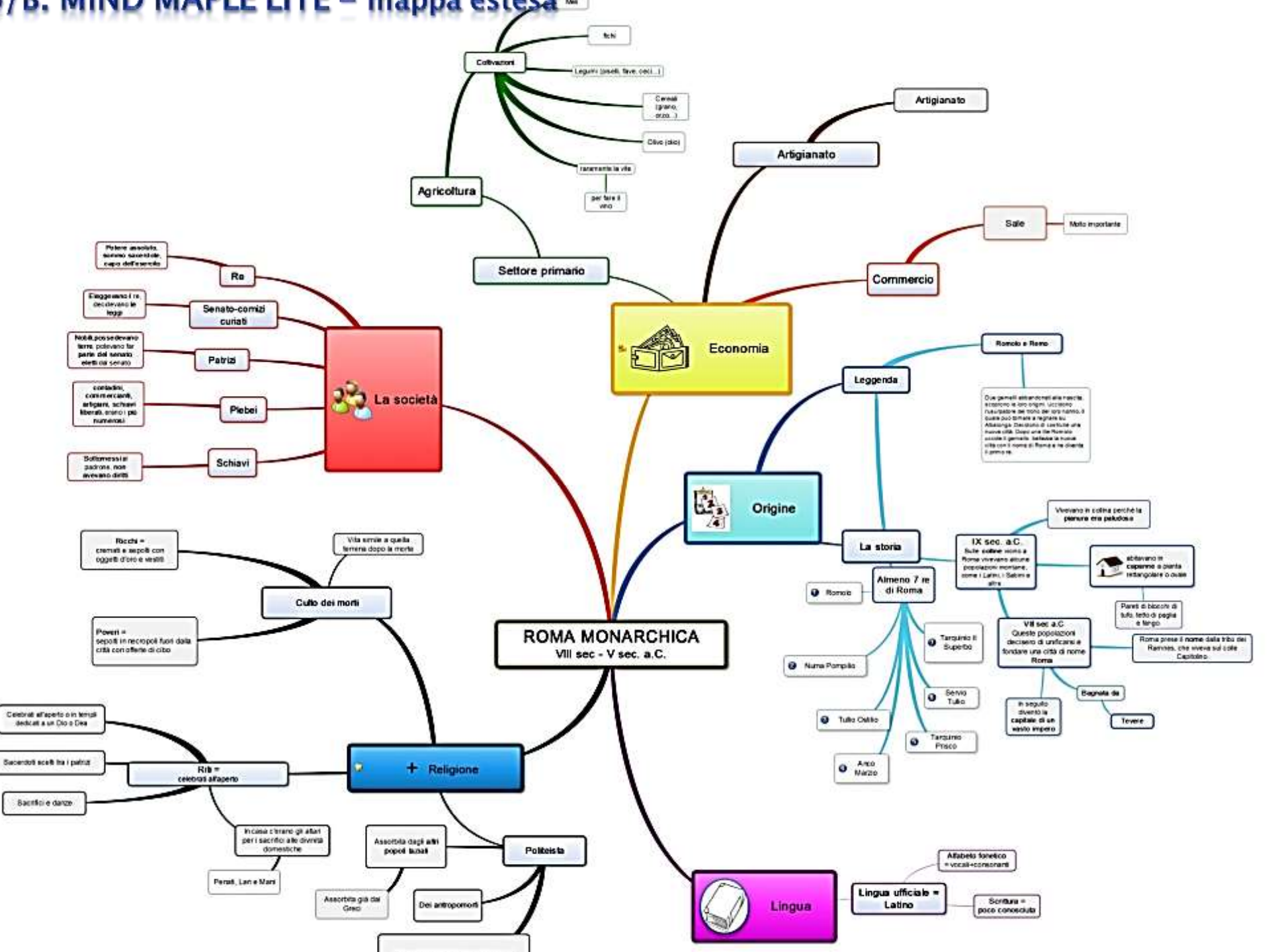

# MindMaple

### 6. MIND MAPLE LITE FREE

#### Versione gratuita di MIND MAPLE

- PROGRAMMA SEMPLICE DA USARE
- PUOI INSERIRE SIMBOLI E IMMAGINI

- PUOI CAMBIARE COLORE E FORMA DEI RIQUADRI
- PUOI RIUNIRE TUTTO IN UNA MAPPA, SALVARE L'IMMAGINE E GUARDARE LA MAPPA A PEZZI

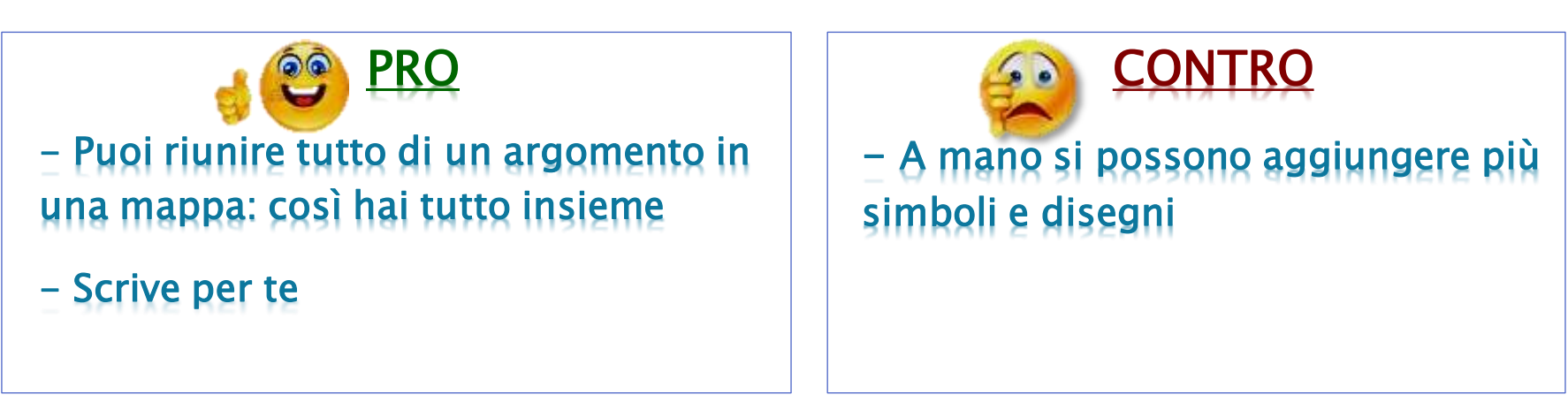

#### FASE INIZIALE

A. DOPPIO CLICK SULL'ICONA DEL PROGRAMMA
B. CLICK SU «FILE» IN ALTO A SINISTRA DELLA FINESTRA,
2.B→ CLICK SU «NUOVO», 3.B→ SCEGLI LA STRUTTURA CHE TI PIACE, 4.B→ POI SALVA NELLA CARTELLA DELLAMATERIA

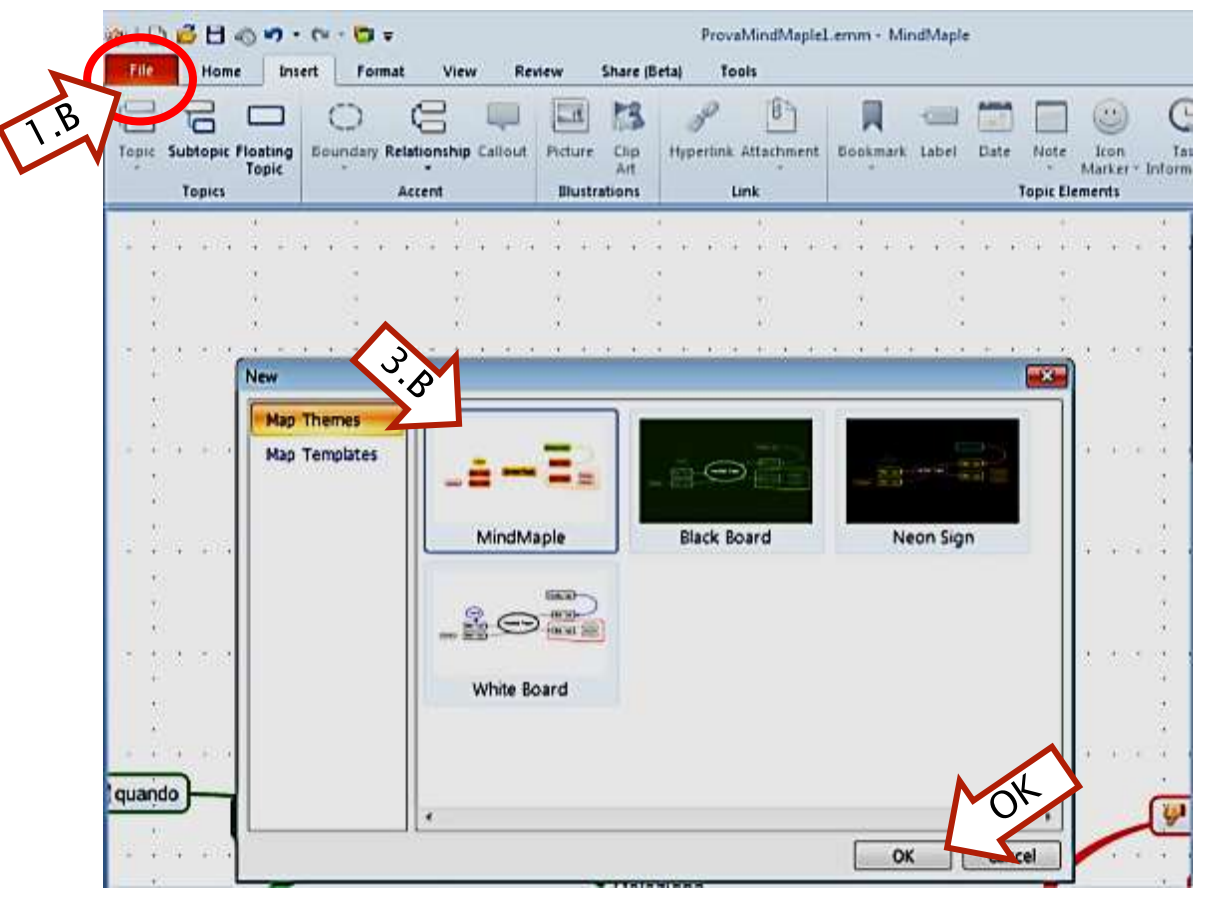

C. Scheda «INSERT» = INSERISCI: inserisci riquadri. Nei riquadri inserisci: testi (scrivi dentro), immagini, link, simboli e icone, «nota bene», note....

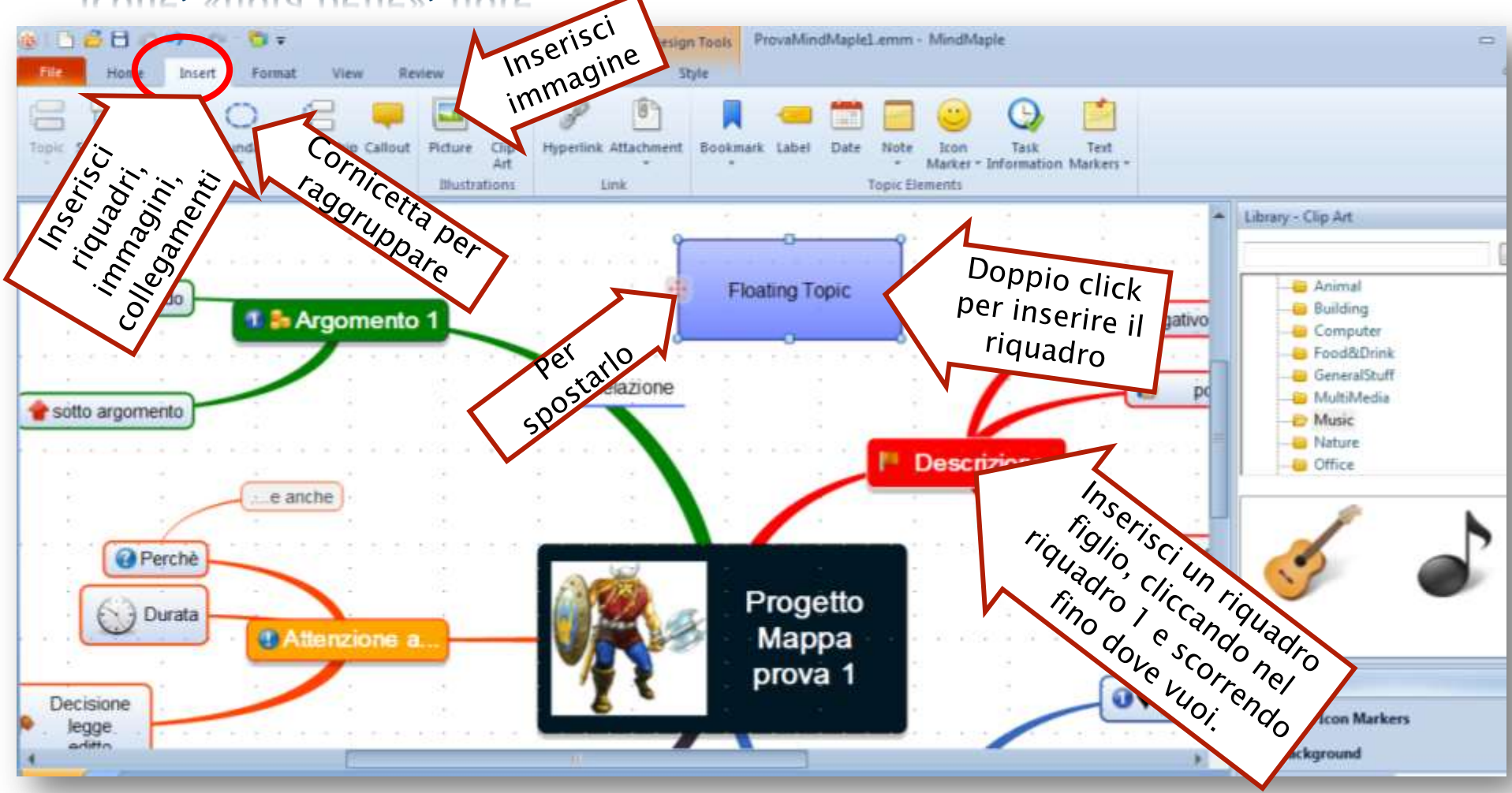

#### C. Scheda «FORMAT» = scegli l'impostazione della mappa

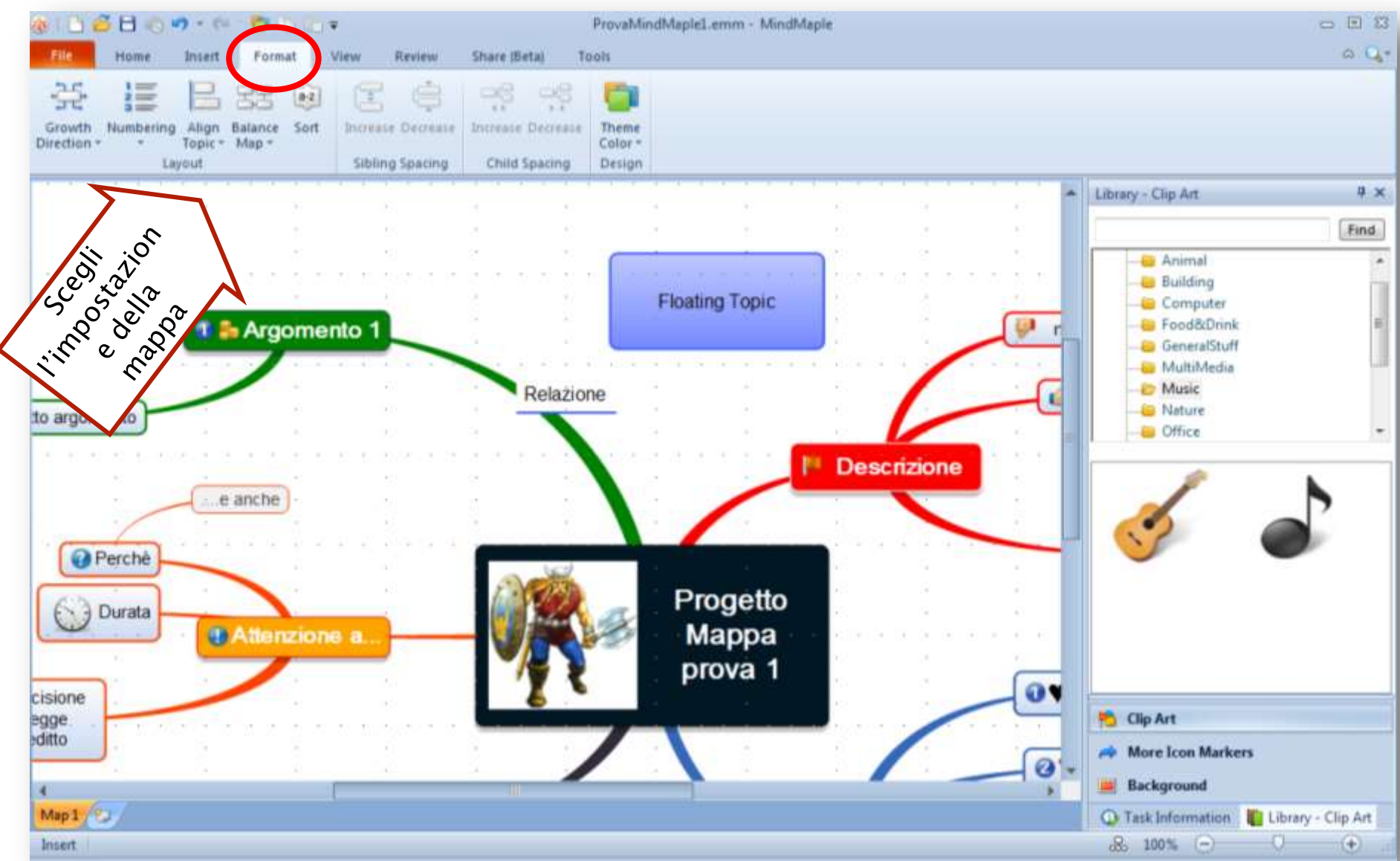

#### C. Scheda «PICTURE» = correggi, ridimensiona o riquadra l'immagine

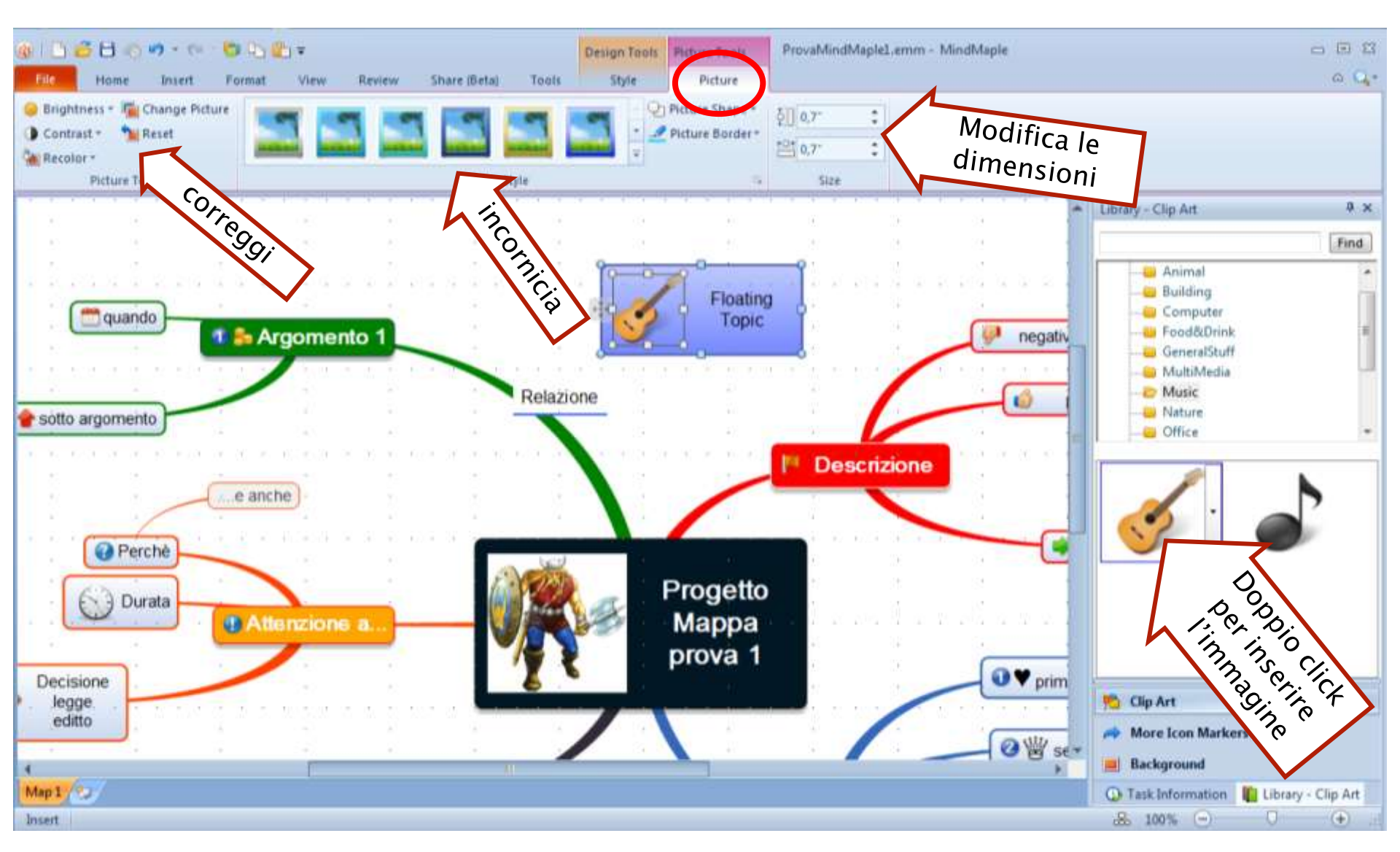

#### C. Scheda «style» = disegna come vuoi la cornice e i collegamenti, imposta il testo

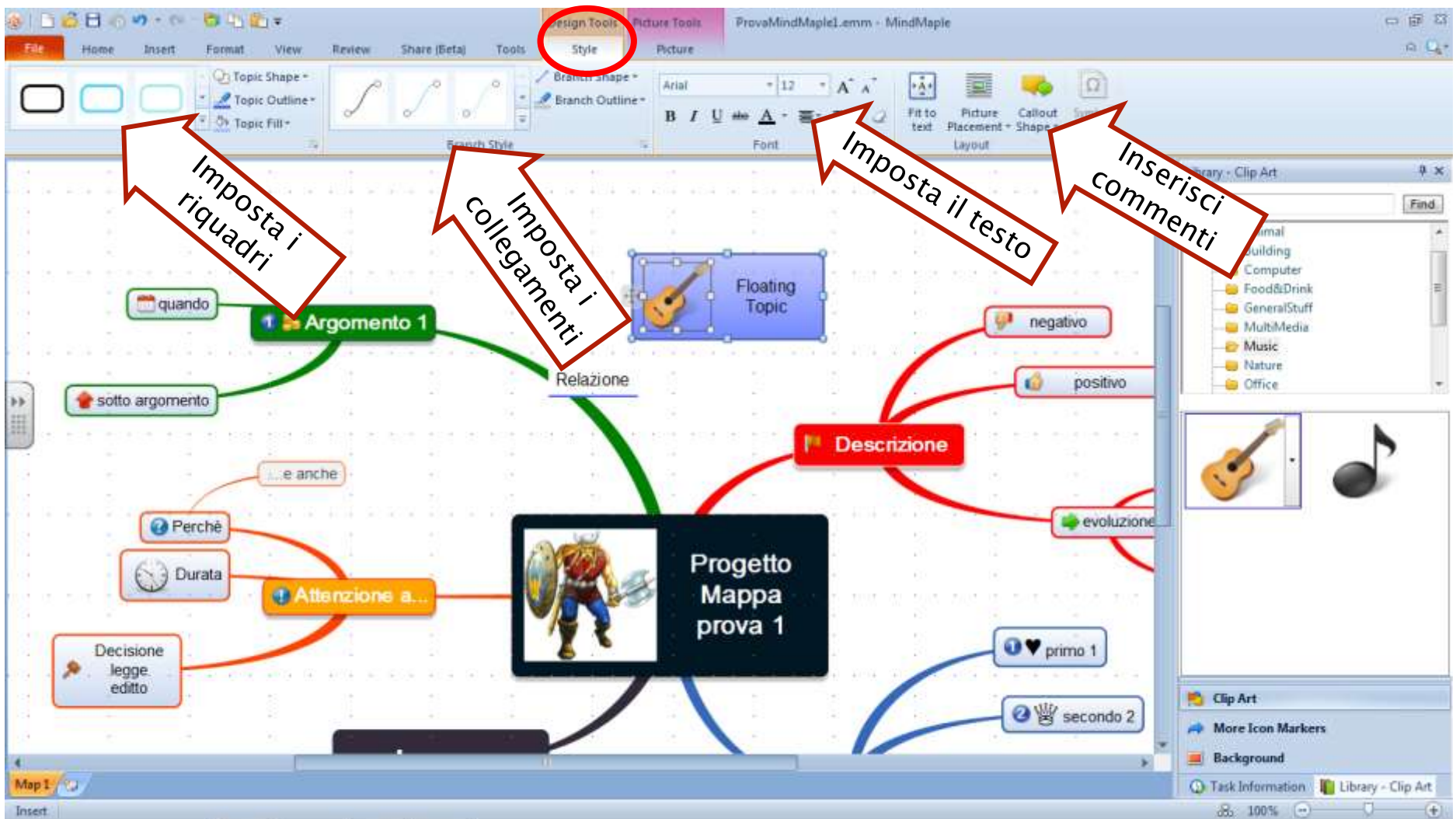

### 7. EDRAW FREE

#### SIMILE A MIND MAPLE LITE, CON MOLTE ICONE E FORME DISPONIBILI

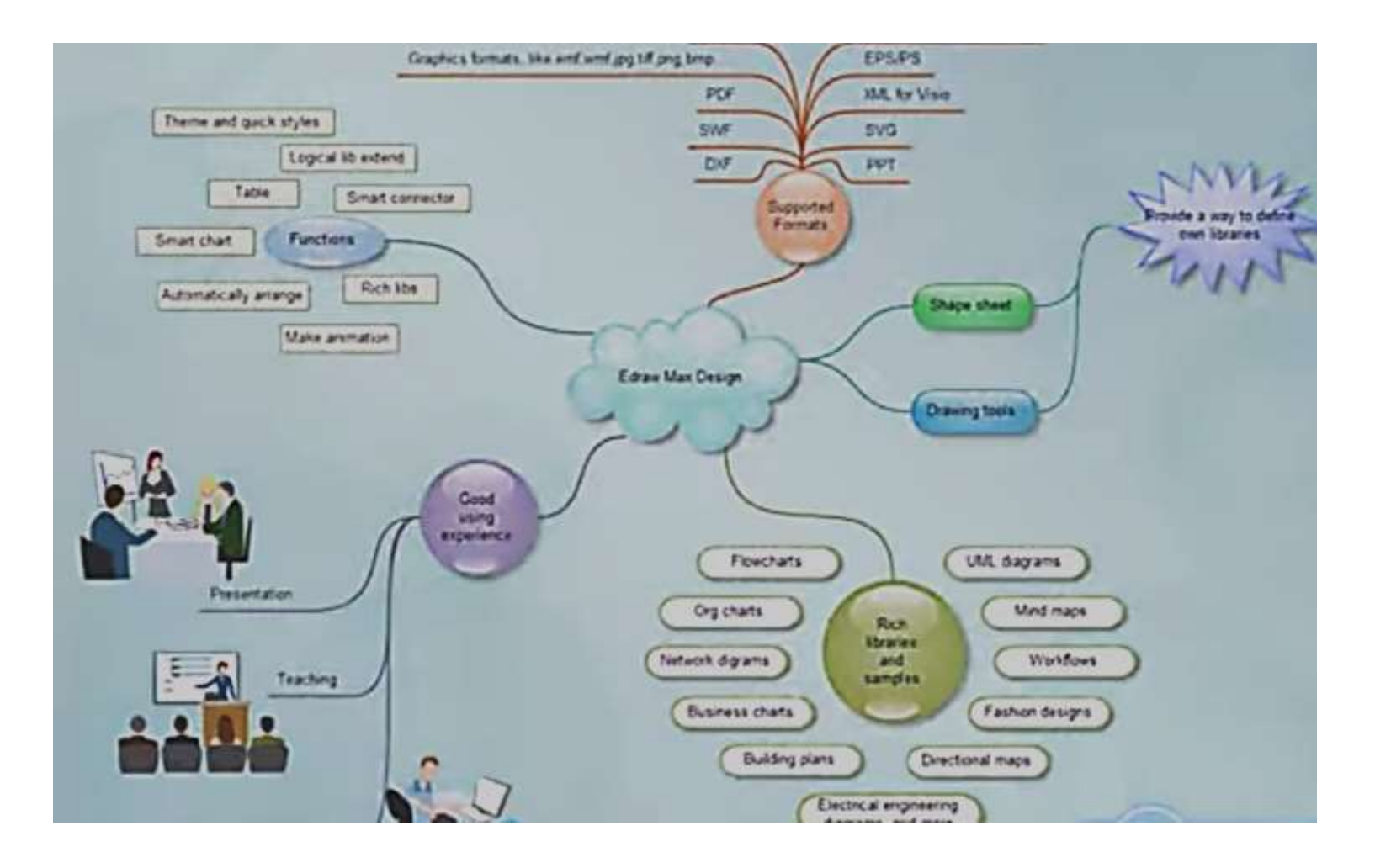

### 8. SLATEBOX FREE

#### PIATTAFORMA ON LINE PER CREARE SEMPLICI MAPPE MOLTO VELOCEMENTE E CONDIVIDERLE ON LINE. È SOLO ON LINE!

PUOI INSERIRE LE IMMAGINI SCARICANDOLE DIRETTAMENTE DA INTERNTET

| 🗅 Slatebox - Visualize Every 🗶 🧮                                                                                                    |                |
|----------------------------------------------------------------------------------------------------|----------------|
| → C // https://slatebox.com/ca.vas/cbbd7                                                                                                    | ☆≡             |
| App 🛫 WebMail andre 🖉 scuola 🔛 scuola 🔛 scuola 🔛 scuola 🔛 scuola 🔛 scuola 🔛 facebook 🗋 marconato 🕒 Esercizi e test di veri 🎛 Educational Web Ap 🕒 Formazione Docenti 🔞 Home   English-Gui                                                                                                    |                |
| Hi, Guest 🔻                                                                                                    |                |
| nutrisect<br>mappa di prova<br>Page di prova<br>Page di page di page | Auto A Support |
| Prof. A. Battistelli 22                                                                                                    |                |

# 9. TEXT 2 MIND MAP

#### PIATTAFORMA ON LINE PER CREARE SEMPLICI MAPPE DIRETTAMENTE DA UN ELENCO DI TESTO.

Puoi copiare il testo di un tuo libro, cancellare tutto tranne titoli e parole chiave. Con il tasto invio crea un elenco di parole, copialo sul sito, clicca «Drow MindMap» (disegna mappa) e ottieni la mappa

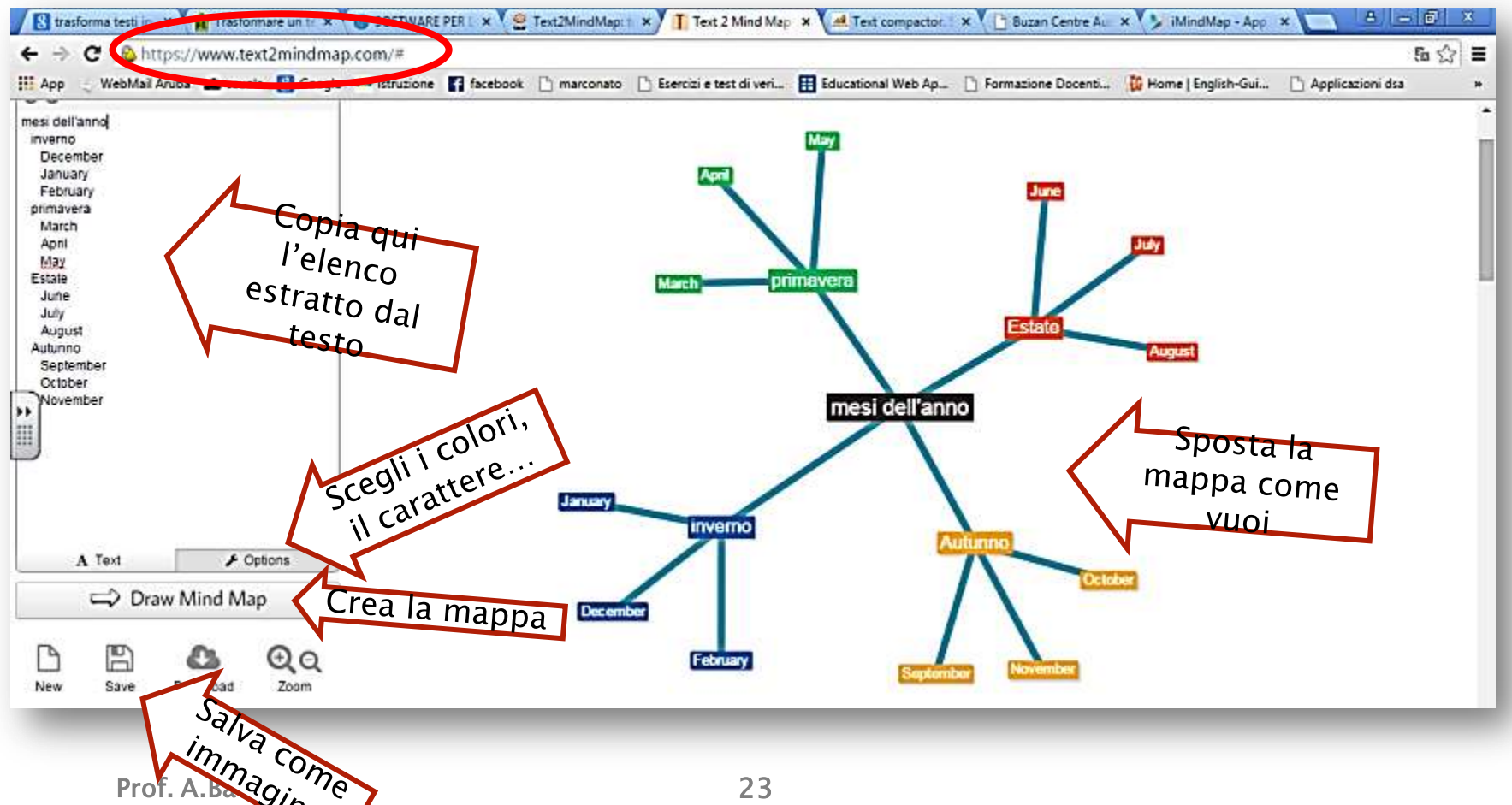

### 9. TEXT 2 MIND MAP

#### Modifica colori, carattere, linee

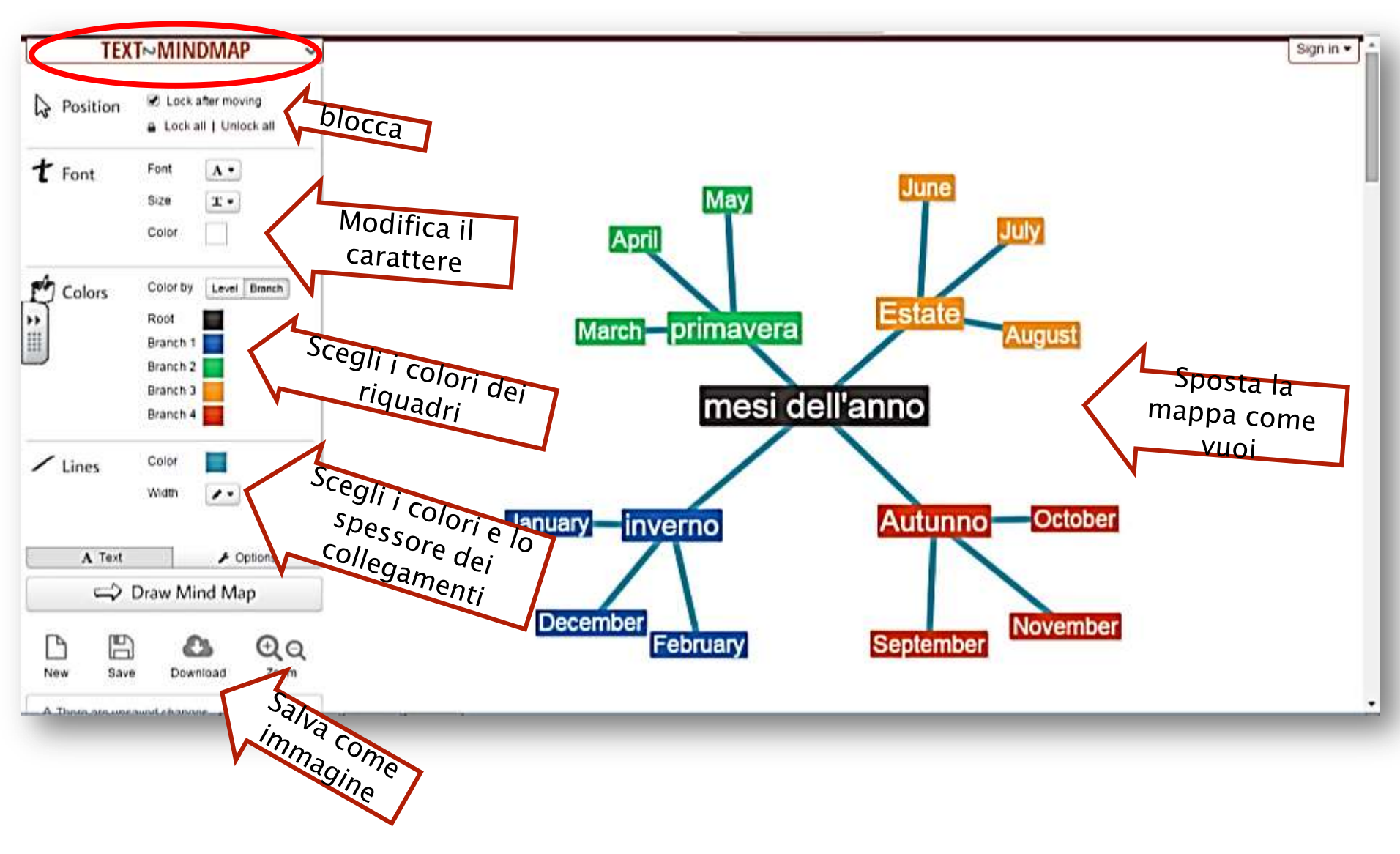

### 10. I MIND MAP

#### PROGRAMMA e PIATTAFORMA ON LINE PER CREARE MAPPE MENTALI SINTETICHE MOLTO BELLE. Disponibile anche per tablet e ipad. A PAGAMENTO.

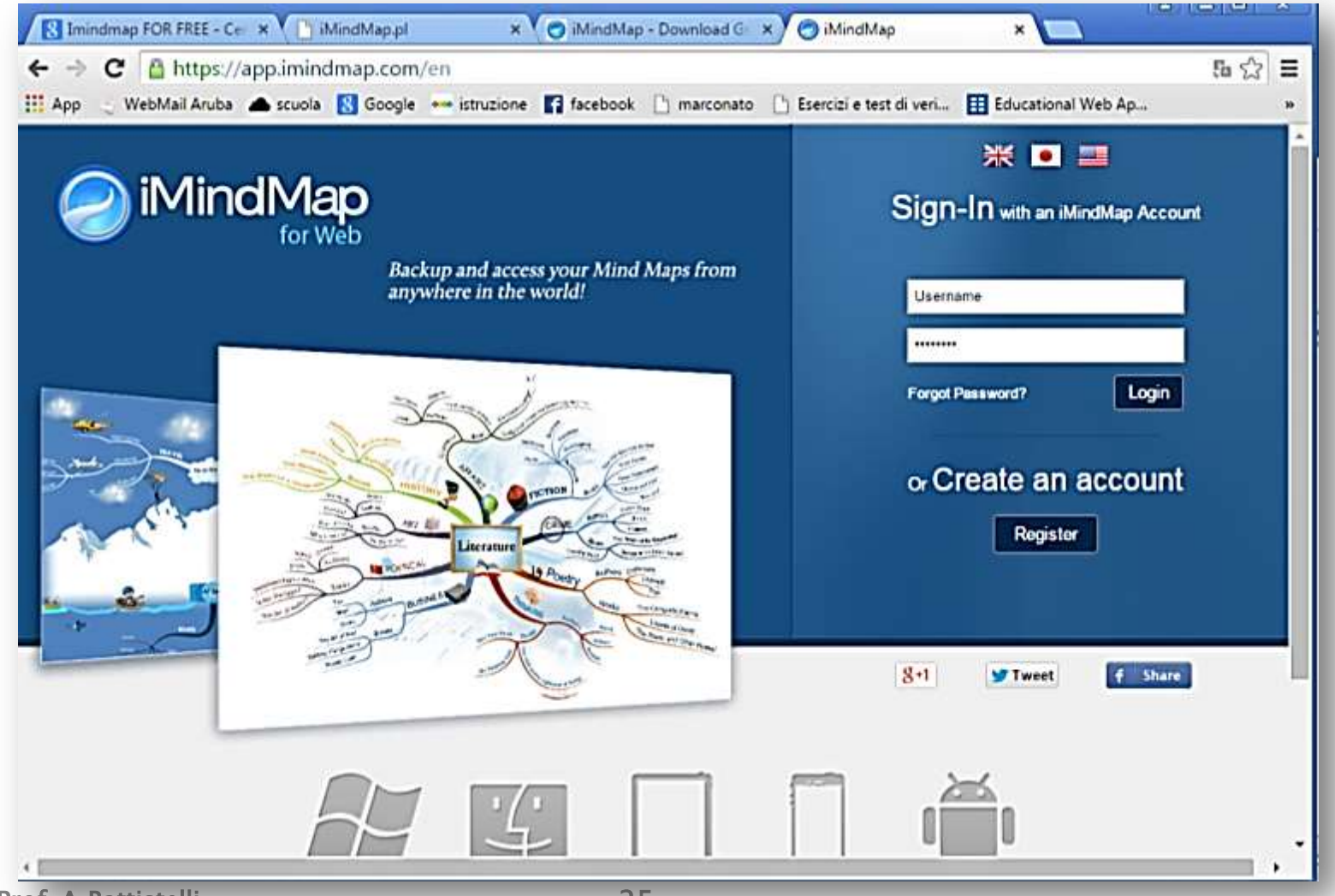

### 9. I MIND MAP

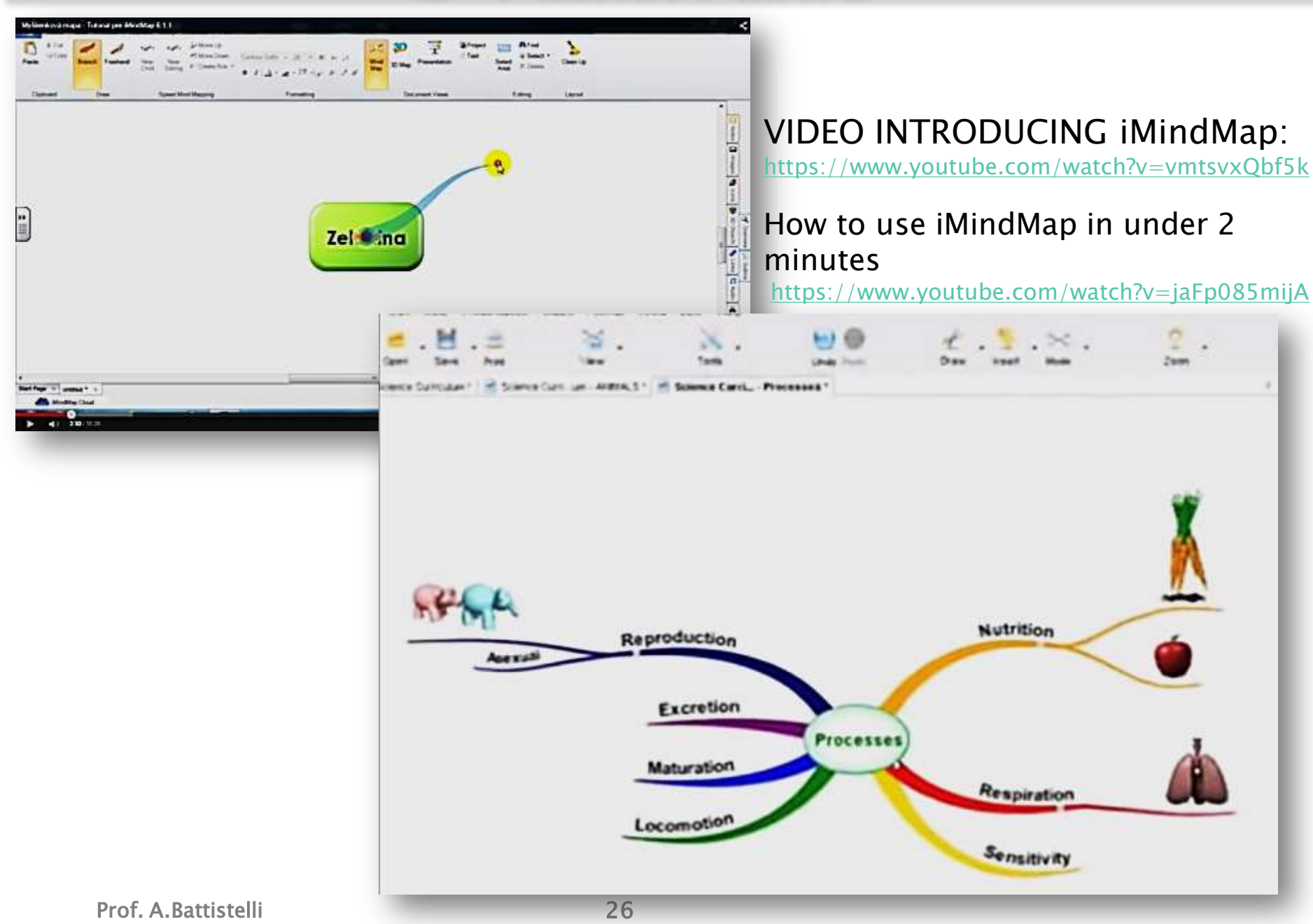